1. ダウンロード

本サーバーからパソコンへ、ファイル(プログラム)をダウンロードします。

2. ダウンロードの開始

保存先は適当な場所を指定し、ファイル名は表示されたままで保存してください。 「保存」を選択すると、ファイルのダウンロードが開始されます。 ※ファイルを保存した場所とファイル名は、分かるようにしておいてください。

#### 3. ダウンロードの終了(確認)

保存したファイル (KPrintXXX.msi ※1 🛃 )のサイズ (容量)が、ダウンロードす るために選択したファイルと同じであれば、正常に終了したことになります。しかし、 同じでない場合は、何らかの原因で失敗したことが考えられますので、再度、ダウンロ ードし直してください。

※1 XXX の数字はバージョンにより異なります。

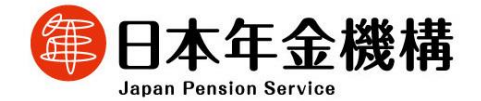

4. インストールとアンインストール

届書印刷プログラムのインストール、アンインストールは、管理者権限を持つユーザ のみが実行可能です。

届書印刷プログラムのインストール及びアンインストールは、フローチャート(図1) に従って実施してください。操作手順の括弧数字は次ページ以降の個別項目をご参照く ださい。

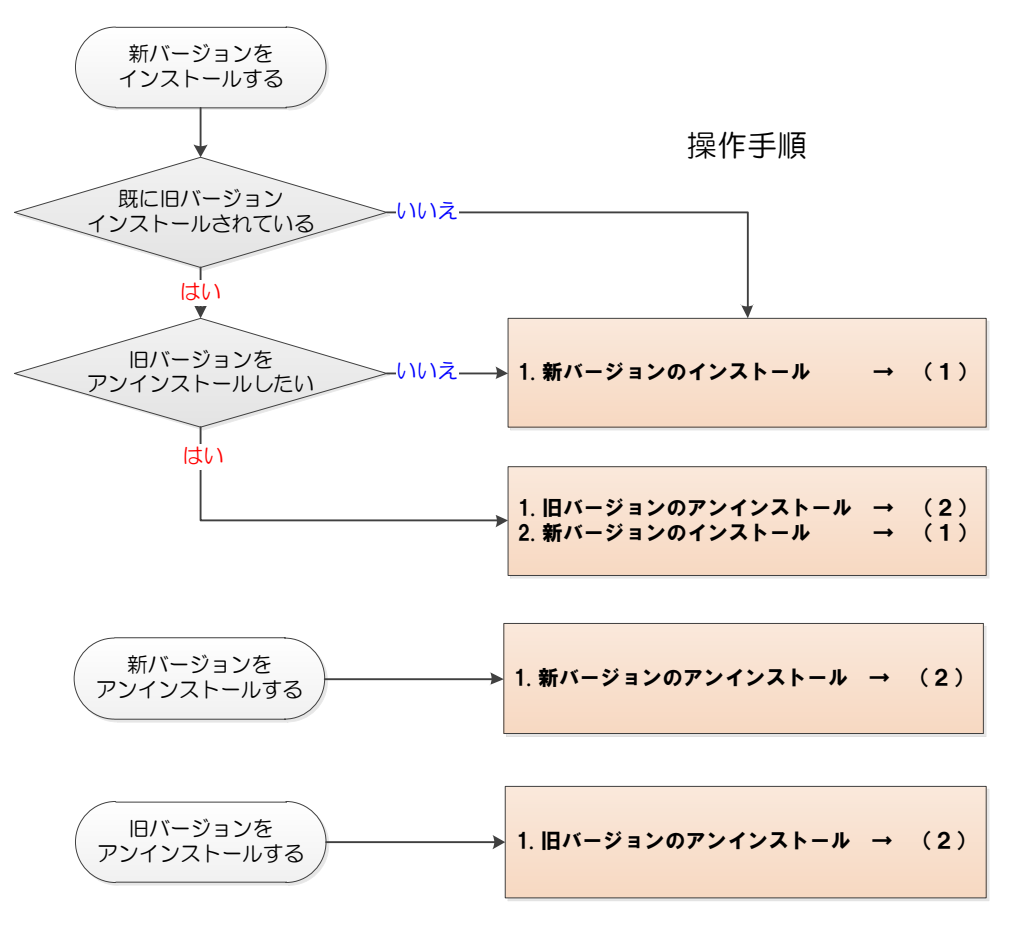

### 図1. インストール/アンインストール操作ガイド

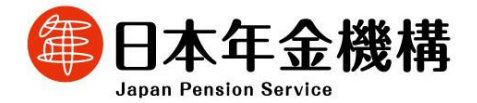

### (1) インストールする

届書印刷プログラムのインストールは、以下の操作で行います。

- ホームページからダウンロードしたファイル(KPrintXXX.msi 
   ックするとインストール開始画面が表示されます。(図2-1)
- ② 一般ユーザの場合、インストール実行中に管理者アカウントのパスワード入力を求められます(図2-2)

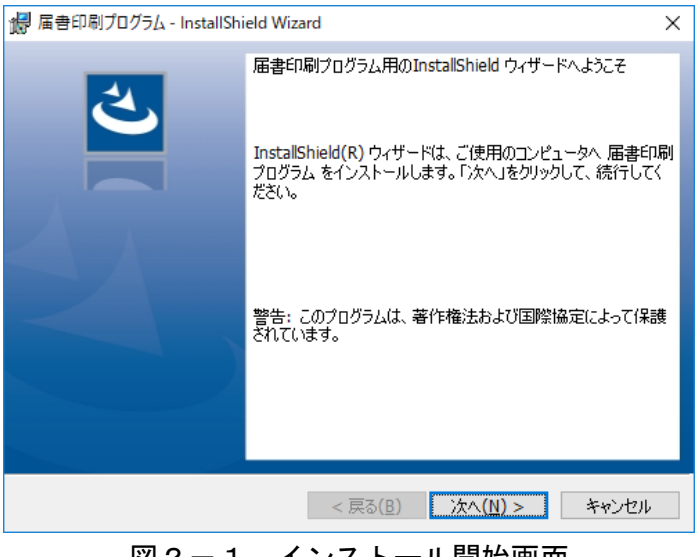

<u>図2-1.インストール開始画面</u>

| 🛞 ユーザー アカウント制御 🛛 🗾                                                                                                    |  |  |
|----------------------------------------------------------------------------------------------------|--|--|
| 次の不明な発行元からのプログラムにこのコンピューターへの変更を許可しますか?                                                                                                    |  |  |
| プログラム名: C:¥Users¥tdkTest1¥AppData¥L¥Downloaded<br>¥{04DE06AC-95F2-43FA-BC2E-4477CD171B<br>届書印刷プログラム.msi<br>確認済みの発行元: 不明<br>ファイルの入手先: このコンピューター上のハード ドライブ |  |  |
|                                                                                                    |  |  |
| レーザー名<br>パスワード<br>ドメイン: SEC                                                                                                    |  |  |
| <ul> <li>詳細を表示する(D)</li> <li>はい(Y)</li> <li>いいえ(N)</li> </ul>                                                                                            |  |  |

図2-2. パスワード入力(例)

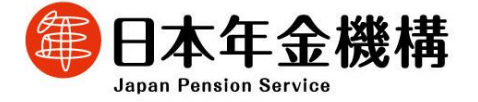

 ③ その後、画面の指示に従ってインストール作業を進めていくと、デスクトップ上に 「届書印刷プログラム Ver. XXXX ※1」アイコンが作成されます。(図3)

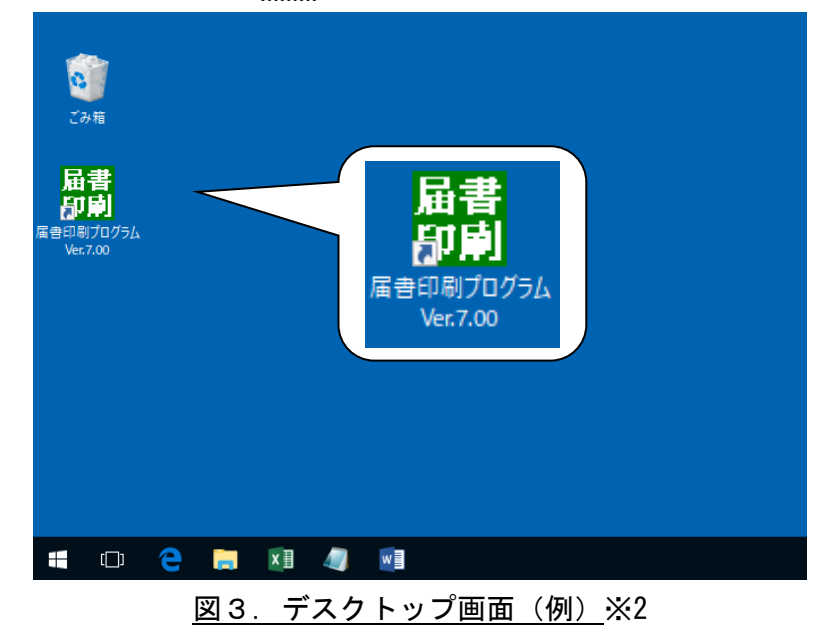

④ 以上でインストールは終了です。

「届書印刷プログラム Ver. XXXX ※1」 アイコンをダブルクリックするとプログラム が起動します。

- ※1 XXXX の数字はバージョンにより異なります。
- ※2 画面は ver 7.00 のものです。

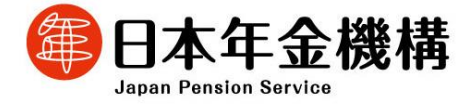

(2) アンインストールする

届書印刷プログラムのアンインストールは、以下の操作で行います。

(1) (Windows 10)

デスクトップ画面の左下にある Windows マークをクリックし、表示されたメニューで [Windows システムツール]フォルダ内の[コントロールパネル]をクリックします。

(Windows11)

デスクトップ画面にある Windows マークをクリックし、右上に表示された[すべての アプリ]をクリックします。表示されたメニューから「Windows ツール」をクリック し、[コントロールパネル]をクリックします。

2 (Windows 10)

コントロールパネル画面から[プログラムと機能]をクリックします。

(Windows 11)

コントロールパネル画面から「プログラムのアンインストール」をクリックします。

- ③[プログラムと機能]画面で、「届書印刷プログラム」を選択し、[アンインストール
   (U)]をクリックします。
- ④確認ダイアログで [はい(Y)] ボタンをクリックすると、アンインストールが開始されます。

※アンインストール実行時には「ユーザーアカウント制御」画面(図4)が表示されます。
 管理者アカウントの場合
 「はい」または「許可」をクリックしてください。
 標準ユーザーアカウントの場合
 管理者アカウントのパスワードを入力し、「はい」または「OK」をクリックしてください。
 「いいえ」または「キャンセル」をクリックすると、アンインストールを中止します。

⑤以上でアンインストールは終了です。

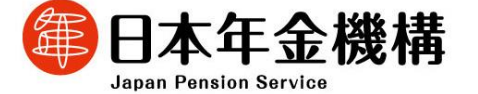

# Windows 10

# <u>Windows 11</u>

| ◆管理者アカウント                                                                                            | ◆標準ユーザーアカウント                                                          |
|----------------------------------------------------------------------------------------------------|-----------------------------------------------------------------------|
|                                                                                                    | ③ ユーザー アカウント制御     ×                                                  |
| ⑦ 次の不明な発行元からのプログラムにこのコンピューターへの変更を許可しますか?                                                             | ⑦ 次の不明な発行元からのプログラムにこのコンピューターへの変更を許可しますか?                              |
| プログラム名: KFdTdk.exe<br>発行元: <b>不明</b><br>ファイルの入手先: このコンピューター上のハード ドライブ<br>(▼) 詳細を表示する(D) はい(Y) いいえ(N) | プログラム名: KFdTdk.exe<br>確認済みの発行元:不明<br>ファイルの入手先: このコンピューター上のハードドライブ<br> |
| これらの通知を表示するタイミングを変更する                                                                                | Admin<br>JtZ7-F                                                       |
|                                                                                                    | ○ 詳細を表示する(D)     はい(Y)     いいえ(N)                                     |

図4. ユーザーアカウント制御画面

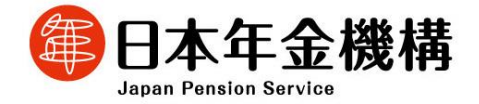